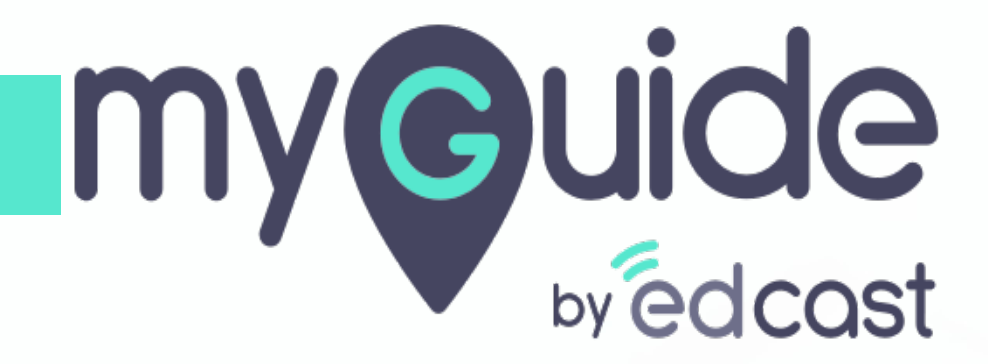

How to Install MyGuide Enterprise Creator for Chrome

myguide.org

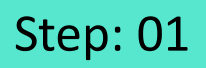

1) Go to the URL: https://myguide.org/

| G Google × +                        |                                                                                 | - ø ×                           |
|-------------------------------------|---------------------------------------------------------------------------------|---------------------------------|
| ← → C Q Search Google or type a URL |                                                                                 |                                 |
|                                     | Go to the<br>URL: <u>https://myguide.org/</u>                                   | Gmail Images <b>III Sign in</b> |
|                                     | Google                                                                          |                                 |
|                                     | Ų                                                                               |                                 |
|                                     | Google Search I'm Feeling Lucky                                                 |                                 |
|                                     | Google offered in: हिन्दी वाश्ना తెలుగు मराठी ළාගිழ ગુજરાતી ಕನ್ನಡ മലയാളം ਪੰਜਾਬੀ |                                 |
|                                     |                                                                                 |                                 |
|                                     |                                                                                 |                                 |
|                                     |                                                                                 |                                 |

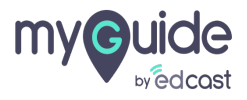

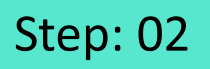

1) Click "Downloads"

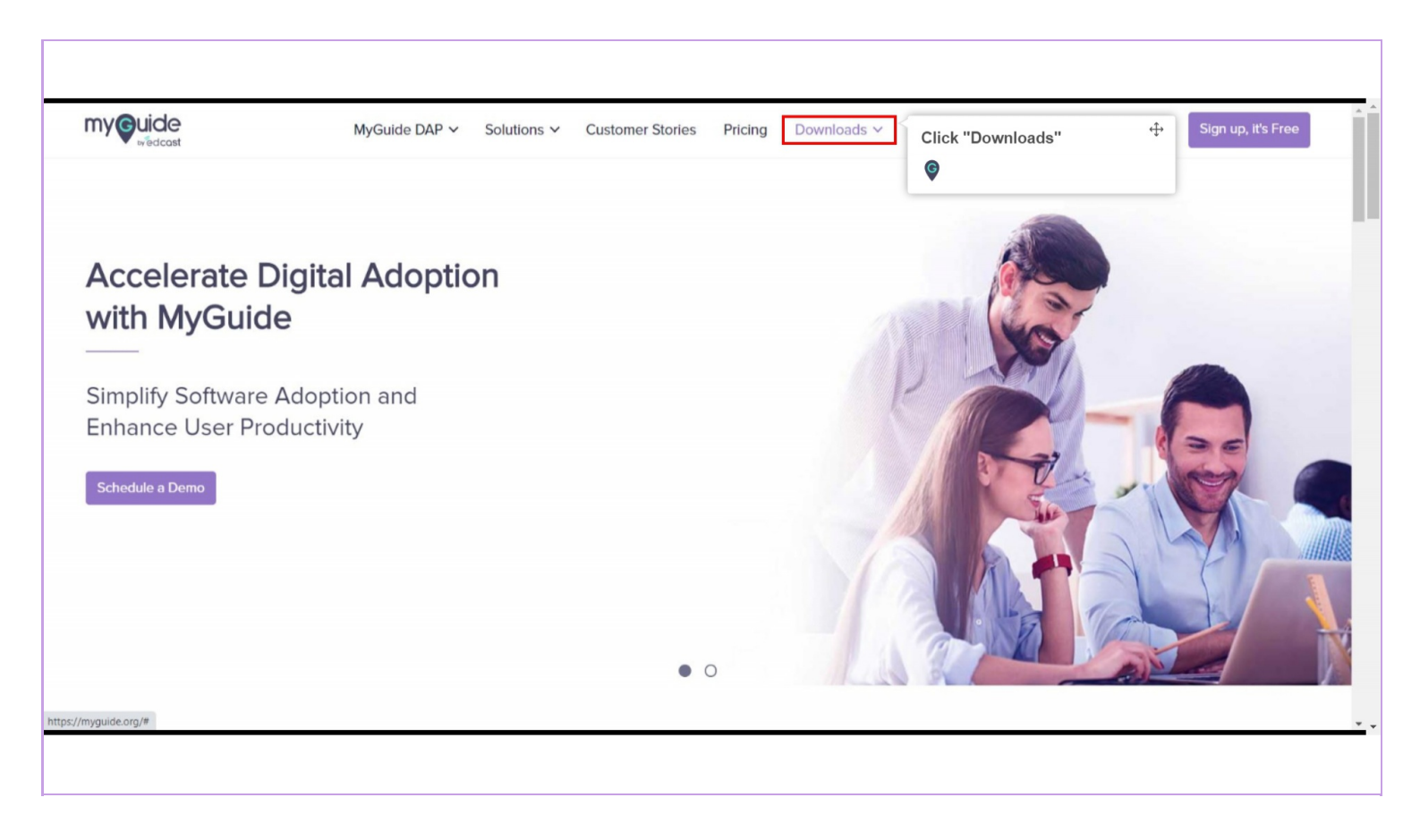

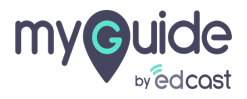

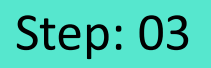

1) Select MyGuide Creator "For Chrome"

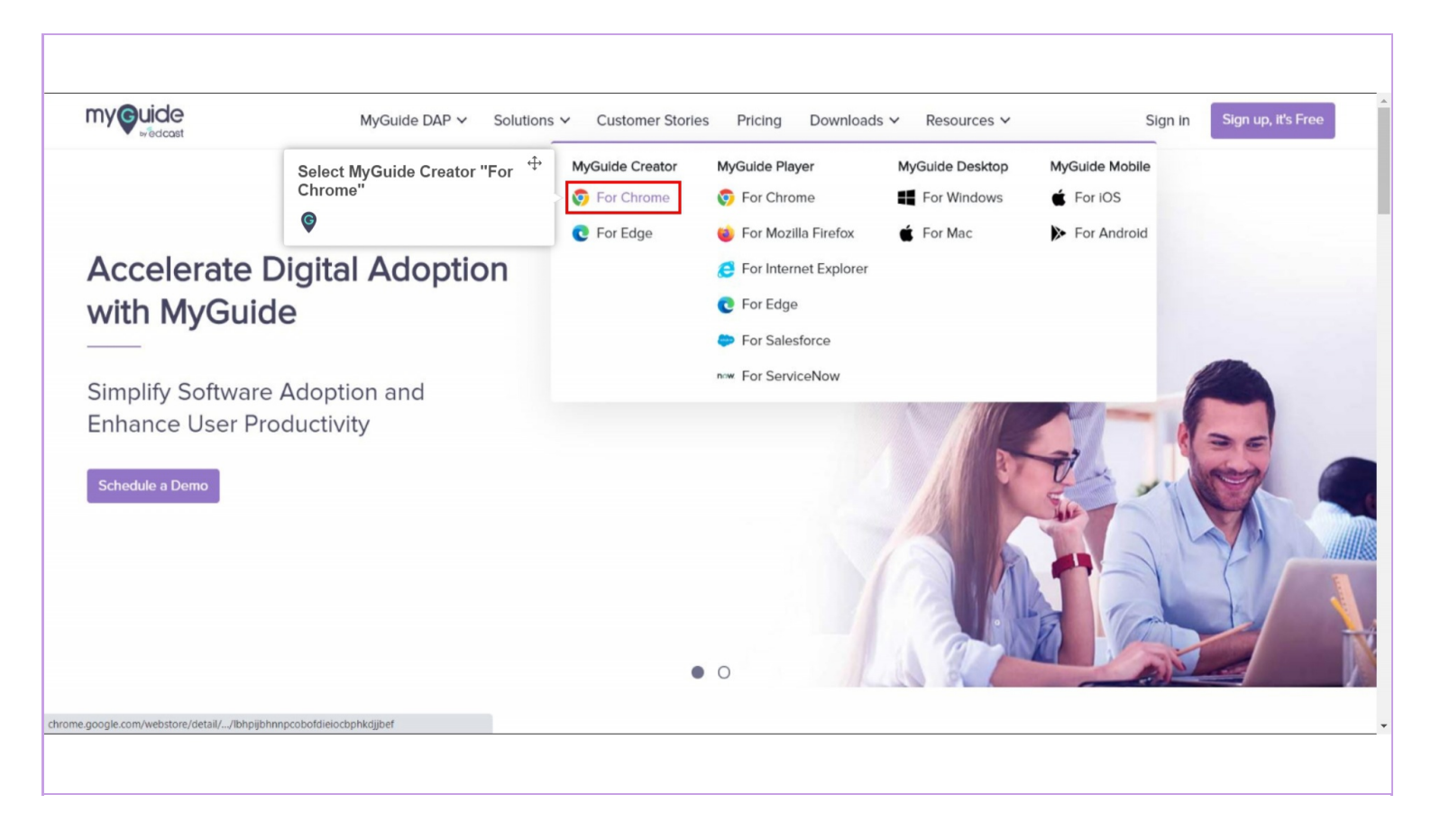

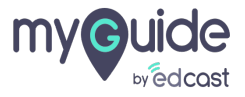

## Step: 04

1) You will be redirected to the Chrome store where you need to click on "Add to Chrome"

| 🛿 MyGuide   Guides, Intelligence ar 🗙 🔒 EdCast MyGuide Creator - Chrom 🗙 🕂                                                                                                    |                                          |                        | - 0 | × |
|----------------------------------------------------------------------------------------------------|------------------------------------------|------------------------|-----|---|
| $\leftrightarrow$ $\rightarrow$ C (a chrome.google.com/webstore/detail/edcast-myguide-creator/lbhpijbhnnpcobofdieiocbphkdjjbef                                                                                                    |                                          |                        | \$  | : |
| 🗰 Apps 💪 Google 🔇 New Tab                                                                                                    |                                          |                        |     |   |
| chrome web store                                                                                                    | ٥                                        | @gmail.com v           |     |   |
| Home > Extensions > EdCast MyGuide Creator                                                                                                    |                                          |                        |     |   |
| EdCast MyGuide Creator                                                                                                    | Add to Chro                              | me                     |     |   |
| Offered by: https://www.myguide.org                                                                                                    | You will be redirect                     | ed to the              |     |   |
| ★★★★ 1º   Productivity   ≗ 1,100 users                                                                                                    | Chrome store wher<br>click on "Add to Ch | e you need to<br>rome" |     |   |
|                                                                                                    | 9                                        |                        |     |   |
| Overview Reviews Support Related                                                                                                    |                                          |                        |     |   |
|                                                                                                    |                                          |                        |     |   |
| Turbo-charge your Google Sear                                                                                                    | ch                                       |                        |     |   |
| with 10X better results from Ed(                                                                                                    | Paet                                     |                        |     |   |
| with tox better results from Ede                                                                                                    |                                          |                        |     |   |
| G0000 annual \$ 9.<br><u>O 10</u> Shine Shine |                                          |                        |     |   |
| Results by EACORE<br>Results by EACORE                                                                                                    |                                          |                        |     |   |
|                                                                                                    |                                          |                        |     |   |
|                                                                                                    |                                          |                        |     |   |

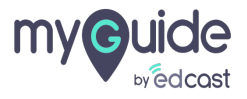

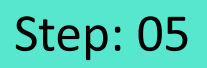

## 1) Click on "Add extension"

|                                                      |                                                                                                    |        |              | ~       |
|------------------------------------------------------|----------------------------------------------------------------------------------------------------|--------|--------------|---------|
| ← → C                                                | bhpijbhnnpcobofdieiocbphkdjjbef                                                                                                    |        |              | \$<br>: |
| Apps G Google S New Tab                              | Add "EdCast MyGuide Creator"?                                                                                                    |        |              |         |
| a chrome web store                                   | It can:<br>Read and change all your data on the websites you visit                                                                               | \$     | @gmail.com v |         |
| Home > Extensions > EdCast MyGui                     | Communicate with cooperating websites<br>Capture content of your screen                                                                          |        |              |         |
| 🙆 EdCast MyGuid                                      | Add extension Gancel                                                                                                    | Checki | ng           |         |
| ✓ Offered by: https://www.myg<br>★★★★★ 19   Producti | vity 1,100 Click on "Add extension"<br>©                                                                                                    |        |              |         |
|                                                      | Overview Reviews Support Related                                                                                                    |        |              |         |
|                                                      | Turbo-charge your Google Search                                                                                                    |        |              |         |
| w                                                    | ith 10X better results from EdCast                                                                                                    |        |              |         |
| Good                                                 | е риману <u>8</u> 0,<br><u>1 и Бана Бана Банар Санар Ка</u><br><i>пол</i> 13.0.000 на работор банар бал<br><b>Пол 13.0.000 на работор</b> (Сана) |        |              |         |
| <                                                    |                                                                                                    | >      |              |         |

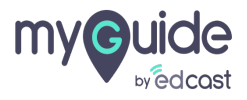

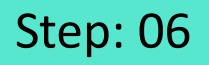

1) EdCast MyGuide Creator has been added to Chrome

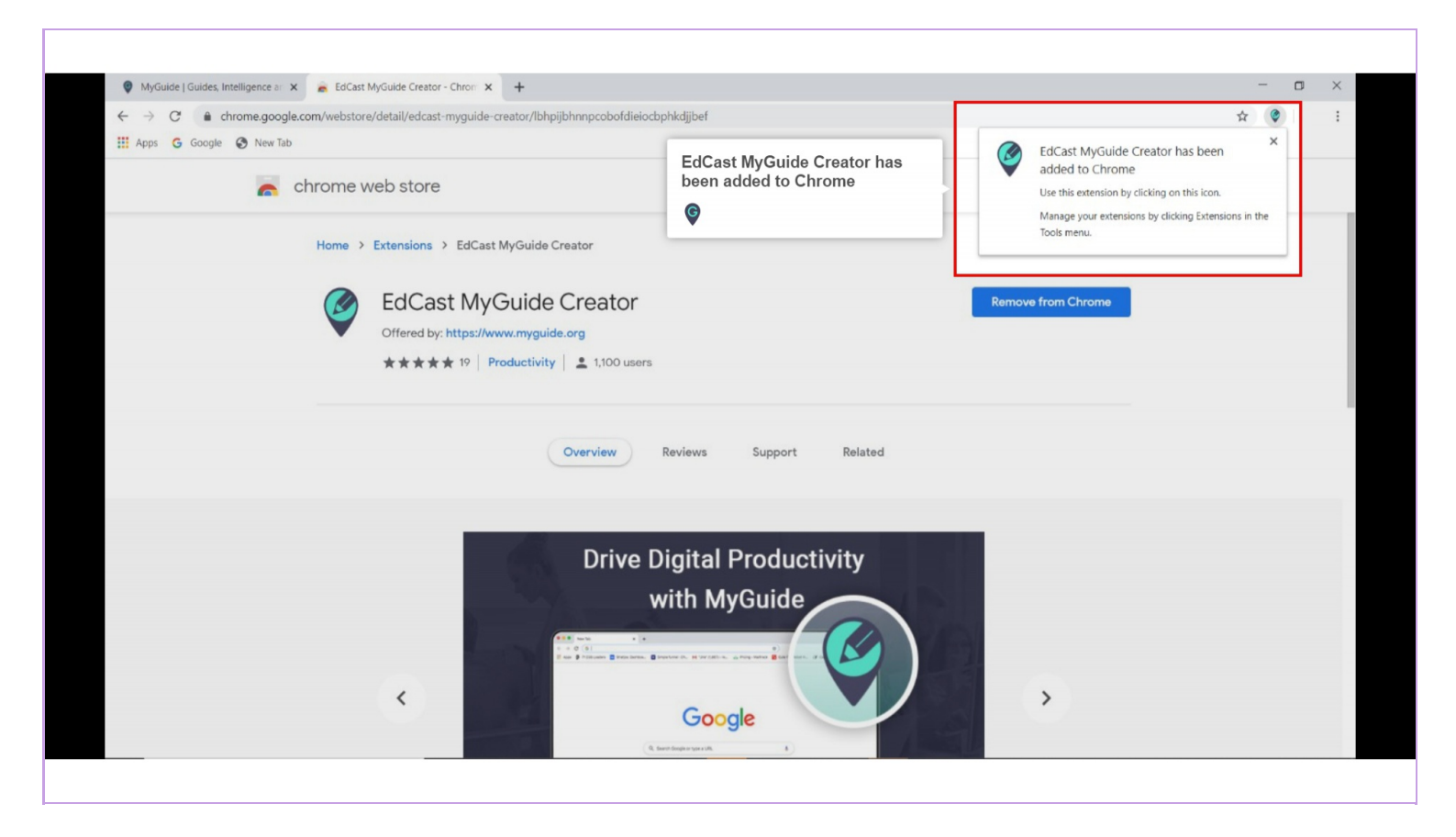

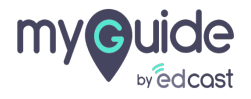

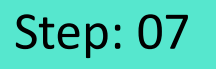

Refresh the page, enter any URL in the address bar such as google.com

| G Google × +                                |                                                                    |              | - 0 ×          |
|---------------------------------------------|--------------------------------------------------------------------|--------------|----------------|
| ← → C ≜ google.com                          | Refresh the page, enter any URL                                    |              | \$ <b>9</b> :  |
|                                             | ©                                                                  | Gmail Images | Sign in        |
|                                             | Obogie                                                             |              |                |
| (                                           | Q                                                                  | Ų            |                |
|                                             | Google Search I'm Feeling Lucky                                    |              |                |
|                                             | Google offered in: हिन्दी बारमा తలుಗು मराठी தமிழ் ગુજરાતી ಕನ್ನಡ മല | പതാളം ന്നമ്പ |                |
|                                             |                                                                    |              |                |
|                                             |                                                                    |              |                |
|                                             |                                                                    |              |                |
|                                             |                                                                    |              |                |
| India                                       |                                                                    |              |                |
| Advertising Business About How Search works |                                                                    | Privacy      | Terms Settings |
|                                             |                                                                    |              |                |

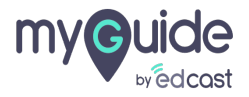

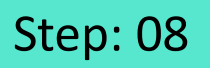

Click the widget extension icon and the creator panel will open

| O Google A T       |                                                                                      | - 0 ×                |
|--------------------|--------------------------------------------------------------------------------------|----------------------|
| ← → C <sup>e</sup> |                                                                                      | * 🛛 🔾                |
|                    |                                                                                      | ×                    |
|                    |                                                                                      | myQuido              |
|                    |                                                                                      | wedcast              |
|                    |                                                                                      |                      |
|                    |                                                                                      |                      |
|                    | Click the widget extension icon                                                      | Email ID             |
|                    | and the creator panel will open                                                      | Email ID             |
|                    |                                                                                      | Novt                 |
|                    | Google Search I'm Feeling Lucky                                                      | Forgot Password?     |
|                    | ී<br>Google offered in: हिन्दी बाश्चा తెలుగు मराठी සාධාය ਪ੍ਰજરાતી ಕನ್ನಡ മലയാളം ਪੰਜਾਬ |                      |
|                    |                                                                                      | OR                   |
|                    |                                                                                      |                      |
|                    |                                                                                      | Lash with Editors    |
|                    |                                                                                      | Enter team URL Login |
|                    |                                                                                      | Login                |
|                    |                                                                                      |                      |
| India              |                                                                                      |                      |

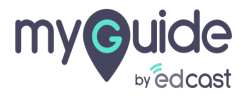

## Thank you

myguide.org

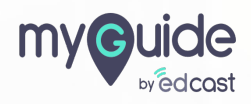